### Kuidas ja kuhu

- 1. Vali Home (kodu) ekraanilt funktsioon Where To (kuhu).
- 2. Vali Navigate To (kasuta navigatsioonikoordinaate).
- Vali Go To (sihtkoht) või Route To (lisa teekonnale).
  VÕI
- Vali juhul, kui kasutad eelnevalt programmeeritud BlueChart g2 Vision kaarti koos autopiloodiga, **Guide To** (juhata).
- 4. Järgi sihtkohta jõudmiseks ekraanile ilmuvat värvilist joont.

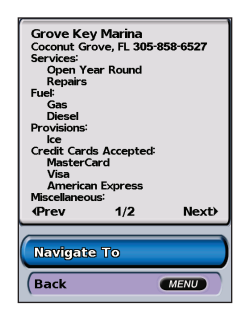

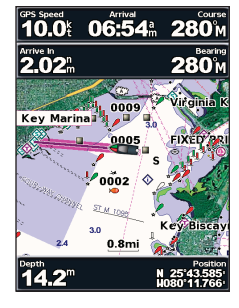

#### Navigeerimise lõpetamiseks:

Vajuta MENU ja vali seejärel käsklus Stop Navigating (lõpeta navigeerimine).

#### Sihtkoha otsimiseks nime järgi:

- 1. Vali Home (kodu) ekraanilt funktsioon Where To (kuhu) > Search by Name (otsi nime järgi).
- Liigu RULLIKUGA (ROCKER) soovitud numbri või tähe valimiseks alla või üles; väljadel liikumiseks vajuta rulliku paremat või vasakut klahvi.
- 3. Vajuta 50 otsingukriteeriumitele kõige paremini vastava lähima sihtkoha vaatamiseks klahvi **SELECT** (vali).

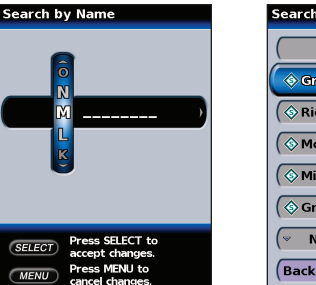

| Search Results  | 20.8                                     |  |
|-----------------|------------------------------------------|--|
| Beginning       |                                          |  |
| 🔷 Grove Isle Ma | 1.214 <sup>1</sup><br>303 <sup>1</sup>   |  |
| Rickenbacker    | 1.776%<br>054%                           |  |
| Monty Traine    | 1.826 <sup>1</sup><br>286 <sup>1</sup>   |  |
| 🔇 Miami Marine  | 1.834<br>061                             |  |
| Srove Key Ma    | 1.846 <sup>th</sup><br>280 <sup>th</sup> |  |
| (👻 Next Page    | ~                                        |  |
| Back            | MENU                                     |  |

### Teekonnapunktide loomine ja kasutamine

Teekonnapunktide loomisel on võimalik tähistada see kui MOB – Man Over Board (mees üle parda). Selle valikuga tähistatakse konkreetne koht ning määratakse kurss selle koha juurde tagasi jõudmiseks. Aktiivse MOB funktsiooni korral luuakse MOB asukoht, millele on omistatud rahvusvaheline MOB sümbol ning seade juhatab antud asukohta.

#### Oma asukoha tähistamiseks:

- 1. Vali suvaliselt ekraanilt funktsioon **MARK** (märgista).
- Vali tabelisse naasmiseks Back (tagasi) või MOB punktina tähistamiseks MOB (mees üle parda).

#### Uue punkti loomiseks:

- 1. Vii kaardikursor soovitud punkti ja vajuta nupule SELECT (vali).
- 2. Vali funktsioon Create Waypoint (loo teekonnapunkt).
- 3. Seejärel on sul võimalik valida järgmiste funktsioonide vahel:
- Edit Waypoint (muuda teekonnapunkti) kasutatakse punkti parameetrite muutmiseks.
- Delete (kustuta) kasutatakse punkti kustutamiseks.
- Navigate To (kasuta koordinaate) liigu soovitud punkti.
- Back (tagasi) tagasi tabelisse.

#### Punkti muutmiseks:

- 1. Loo uus punkt või vali navigatsioonitabelist olemasolev punkt.
- 2. Vali funktsioon Edit Waypoint (muuda punkt).
- Vali punkti parameeter, mida soovid muuta (Name, Symbol, Depth, Water Temp, või Position (nimi, sümbol, sügavus, vee temperatuur või asukoht).

#### Punkti liigutamiseks kaardil:

Vali Edit Waypoint (muuda punkt) > Position (koht) > Use Chart (kasuta kaarti).

#### Kõigi teekonnpunktide vaatamiseks:

Vali ekraanilt Home funktsioon **Information** (Informatsioon) > **User Data** (kasutaja andmed) > **Waypoints** (teekonnapunktid).

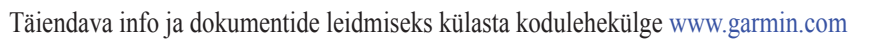

# GPSMAP® 400/500 Seeria Kiirkasutusjuhend

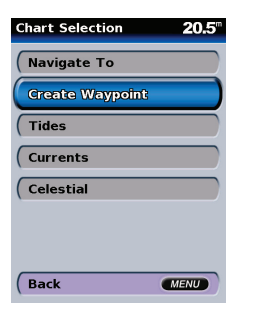

| Edit Waypoint | <b>20.4</b> <sup>m</sup> |
|---------------|--------------------------|
| Name          | 0003                     |
| Symbol        |                          |
| Depth         | *                        |
| Water Temp    | ¢                        |
| Position      |                          |
|               |                          |
|               |                          |
| Back          | MENU                     |

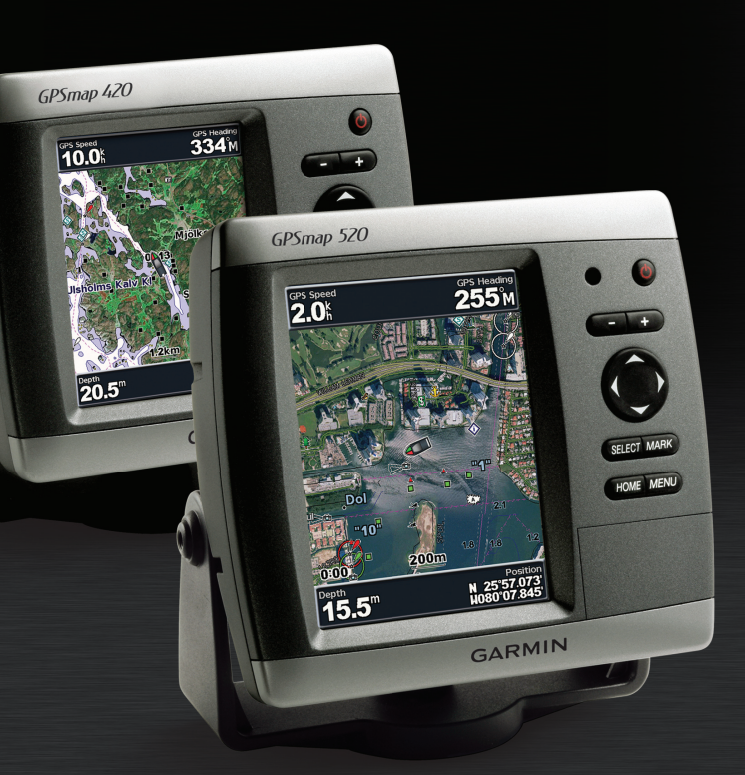

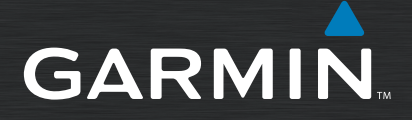

### Seadme sisse- ja väljalülitamine

Vajuta klahvi () POWER ja hoia seda all seni, kuni seade hakkab

piiksuma ning tabloole ilmub Garmin ekraanipilt. Hojatuste ekraani

avanemisel vajuta Home ekraani avamiseks nuppu SELECT.

Seadme sisselülitamisel peab GPS vastuvõtja koguma sinu praeguse

määramine)

asukoha määramiseks satelliidilt pärit andmeid. Juhul, kui seade ei suuda

GPS satelliidisignaali vastuvõtt

Initialize Position

ATES OF AMERICA

NEW ORLEANS

VANA

CIUDAD DE GUATEMA

Are you near the above location and is today's date listed below

JAN+31=07

#### Oma praegusest asukohast lähtuva teekonna koostamine: 1. Vii hiirekursor soovitud sihtkohale ning vajuta seejärel

- klahvi SELECT (vali).
- 2. Vali käsklused Navigate To (kasuta navigatsioonikoordinaadina) > Route To (lisa teekonnale).
- 3. Kasuta pöördekohtade valimiseks RULLIKUT ning vajuta seejärel SELECT (vali). Korda seda etappi täiendavate pöörete lisamiseks.
- 4. Teekonna tühistamiseks või antud teekonda pidi liikumise alustamiseks vajuta klahvi MENU (menüü).

- 1. Vali ekraanilt Home funktsioon Information (Informatsioon) > User Data (kasutaja andmed) > Routes (teekonnad) > New Route (uus teekond).

### Teekonna muutmiseks:

- 3. Vali Edit Route (muuda teekonda). Sul on võimalik muuta teekonna nimetust, pööramiskohti või teekond kustutada

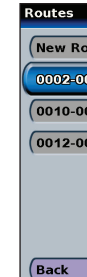

- 3. Kasuta pöördekohtade valimiseks rullikut ning vajuta seejärel SELECT (vali).

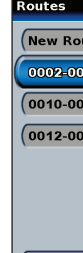

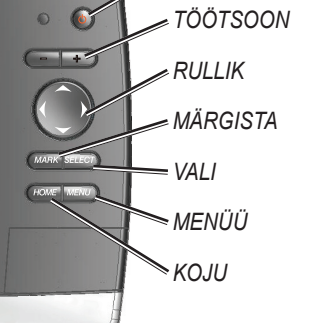

### Teise asukohta jõudmiseks vajaliku teekonna loomiseks:

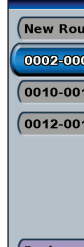

## rulliku vasak- või parempoolset klahvi.

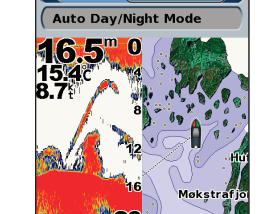

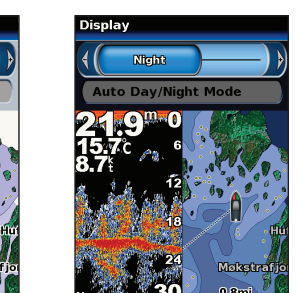

Vajuta taustavalgustuse

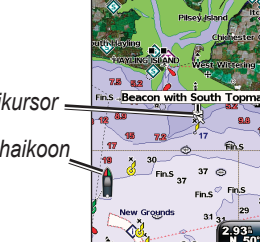

Kaardikursorit liigutades on sul võimalik hinnata

Kaardi panoraamimiseks vajuta RULLIKU ülemist, alumist, vasak- või parempoolset klahvi.

Panoraamimise lõpetamiseks vajuta klahvi MENU ja vali seejärel käsklus Stop Panning (lõpeta panoraamimine).

### Kaardi suurendamine ia vähendamine

Range (+/-) (töötsoon) klahvid aitavad kontrollida kaardi suurendus- või vähendusastet. mille hetkeseisu kirjeldab navigatsioonikaardi alumises servas asuv skaala (\_\_\_\_\_ Pulgake numbri all tähistab kaugust kaardil.

Klaviatuuri kasutamine

**POWER/BACKLIGHT** (toide ja taustavalgustus) – vajuta

vajuta korraks taustavalgustuse reguleerimiseks või päevase

reguleerimiseks; kaartide suurendamiseks või vähendamiseks.

RULLIK – vajuta menüüdes liikumiseks, soovitud väljade

MARK (märgista) - kasuta koordinaadi või MOB asukoha

**SELECT** (vali) – vajuta soovitud objektide märkimiseks ja

MENU (menüü) – vajuta täiendavate seadistus võimaluste kasutamiseks;

Kasutage hiirekursorit (🔊) oma praeguse asukoha panoraamimiseks ja teiste

Navigatsioonikaardi panoraamfunktsioon

navigatsioonikaardi piirkondade vaatamiseks. Oma asukoha kaardiandmetest väljapoole

liikumisel rullitakse ekraani ja koos sellega navigatsioonikaarti edasi. Positsiooniikoon (

märkimiseks ja andmete sisestamiseks ülemist, alumist,

klahvi ja hoja seda seadme sisse- või väljalülitamiseks all;

RANGE (-/+) (töötsooni) – vajuta sonari töötsooni

ja öise režiimi vahel valimiseks.

vasak- või parempoolset rullikuklahvi.

ekraanile ilmuvate sõnumite kinnitamiseks.

**HOME** (koju) – vajuta põhiekraanile naasmiseks.

vajadusel kasuta ka eelmisele ekraanile naasmiseks.

märgistamiseks.

# **Home Screen** Pärast signaali leidmist ilmuvad Home ekraani ülemisse serva

Sal 🕼 39.4

Home

Charts

🛃 Chart/Sonar

🕂 Where To?

**Information** 

Sonar

60%

Auto Backlight

asukohta kindlaks määrata, ilmub ekraanile 🙆 Configure Initialize Position (esmase positsiooni

rohelised ,pulgakesed' 🌆, mis tähistavad signaali tugevust. Juhul, kui seade kaotab satelliidisignaali, kaovad ka rohelised pulgakesed

# Taustavalgustuse reguleerimine

### Taustavalgustuse reguleerimiseks:

1. Veendu, et seade on sisse lülitatud ning vajuta seejärel korraks klahvi 🕛 POWER.

### Öise ja päevase režiimi vahel valimiseks:

- 1. Vajuta korraks klahvi () POWER.
- 2. Vali funktsioon Day/Night Mode (öine/päevane režiim).
- 3. Vajuta režiimide vahel valimiseks ROCKER rulliku vasak- või parempoolset klahvi.

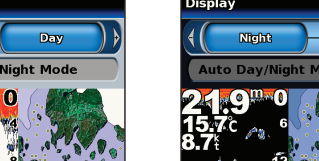

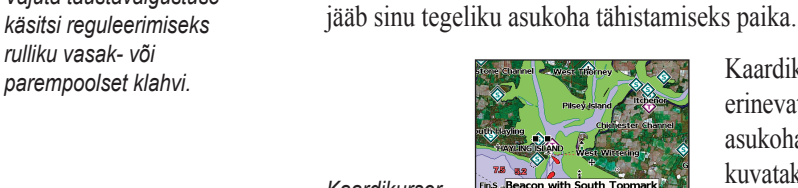

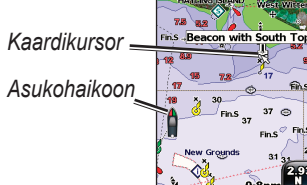

### erinevate kohtade kaugust ja paiknemist sinu praeguse asukoha suhtes: hiire kursori asukoha koordinaadid kuvatakse kaardi alumisse parempoolsesse nurka.

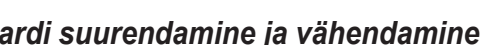

TOIDE/TAUSTA-

VALGUSTUS

### Teekondade loomine ja kasutamine

- 2. Kasuta teekonna lähtepunkti valimiseks RULLIKUT ning vajuta seejärel klahvi SELECT (vali).
- 4. Teekonna tühistamiseks, muutmiseks või antud teekonda pidi liikumise alustamiseks vaiuta klahvi MENU (menüü).

- 1. Vali ekraanilt Home funktsioon Information (Informatsioon) > User Data (kasutaja andmed) > Routes (teekonnad).
- 2. Vali teekond, mida soovid muuta.

|     | <b>66.5</b> |
|-----|-------------|
| ute |             |
| 09  |             |
| 11  |             |
| 15  |             |
|     |             |
|     |             |
|     |             |
| (   | MENU        |

| 0002-0009<br>Total Distan<br>Turns: 9 | ce: 2.6nm |       |  |
|---------------------------------------|-----------|-------|--|
| <b>Prev</b>                           | 1/2       | Next) |  |
| Edit Route                            |           |       |  |
| (Navigate To                          |           |       |  |
| Back                                  | (         | MENU  |  |

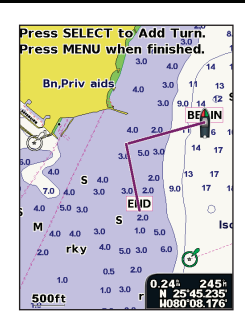

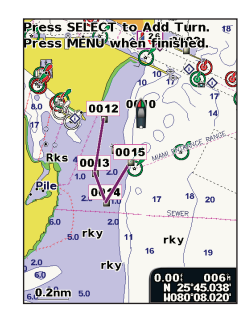